#### 1. 設置後の設定

1.TSD-RUSD200Tダイレクト接続

①アプリのインストールとカメラの接続

②タイムゾーンの設定

③パスワードの設定

2. 夜間モードの切替

### 2. 録画データの再生

1.スマートホンでの再生

2.パソコンでの再生

①SDカードの取り出し
②パソコンでの録画データ再生
③SDカードの挿入

1-1-①アプリのインストールとカメラの接続

取説 P.10-p.12 参照

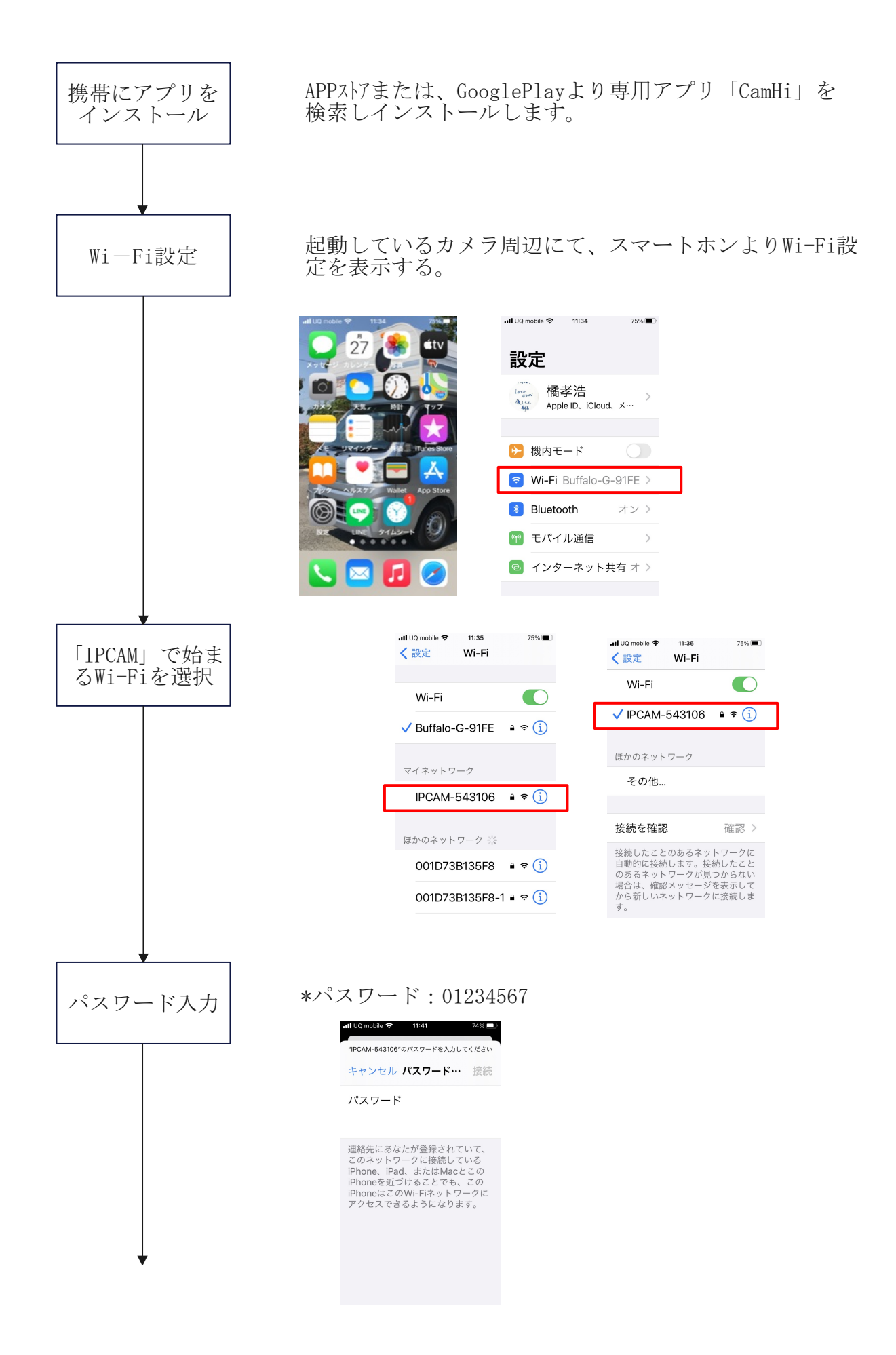

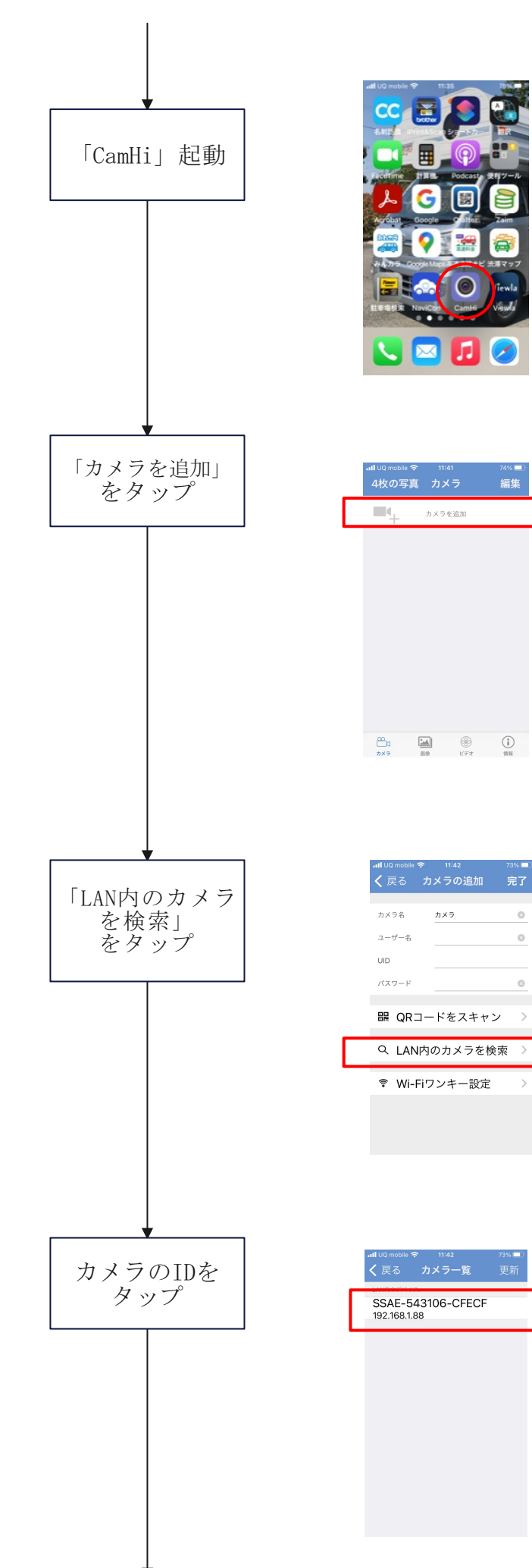

何も表示されない場合は、アプリを再起動

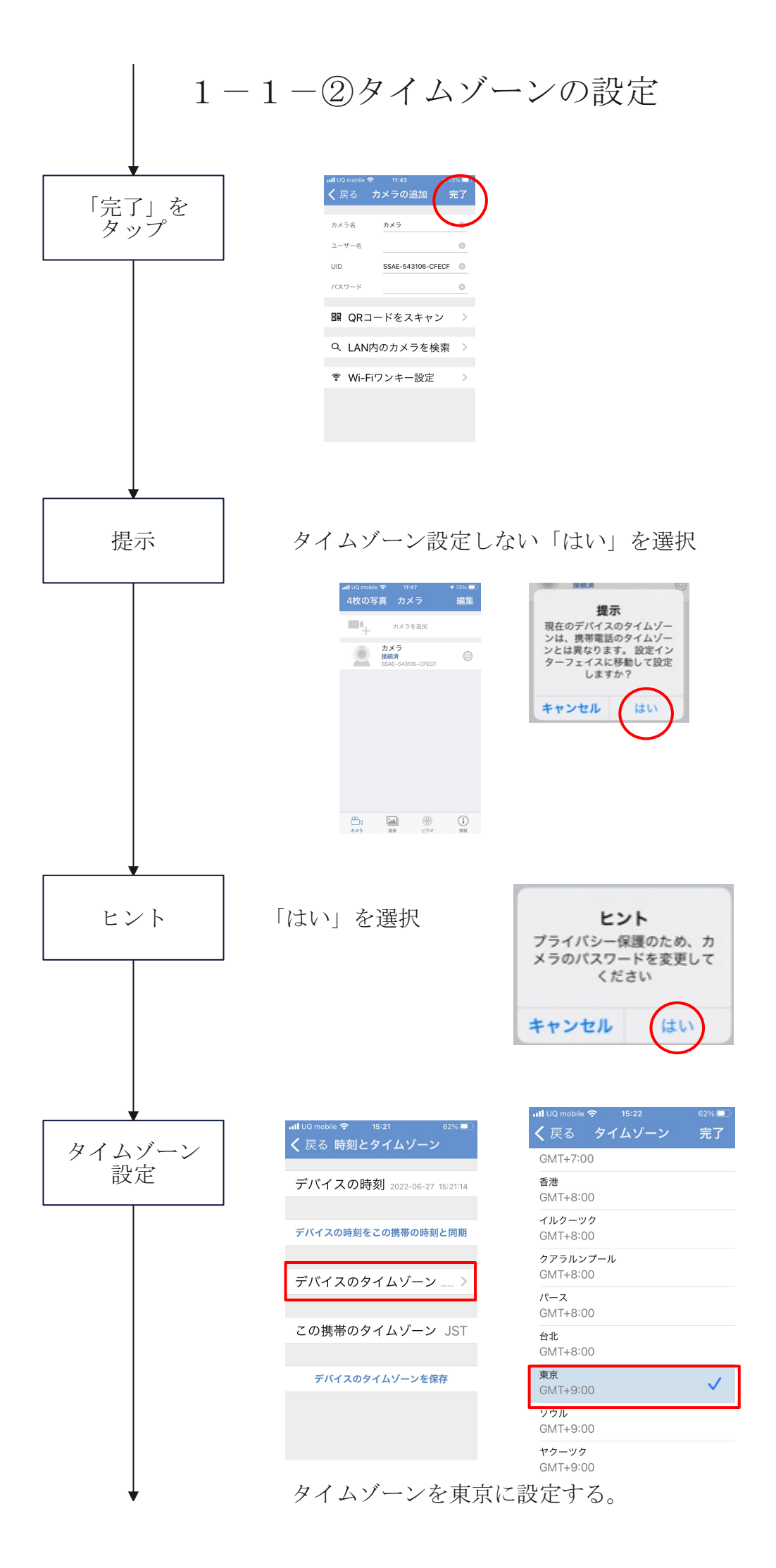

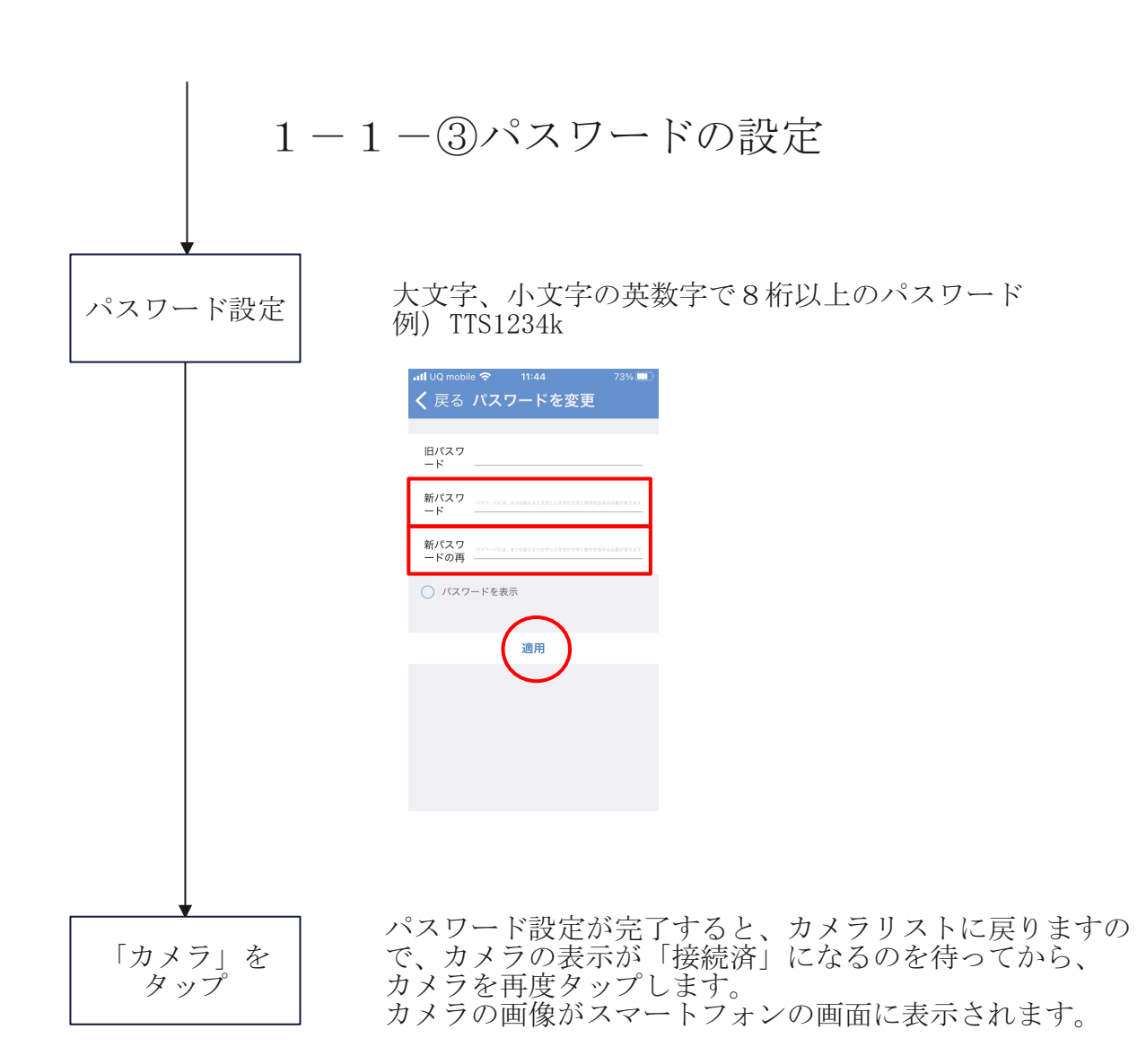

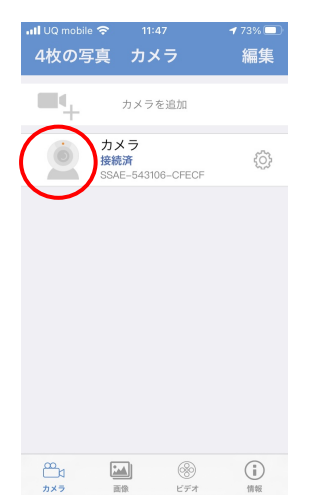

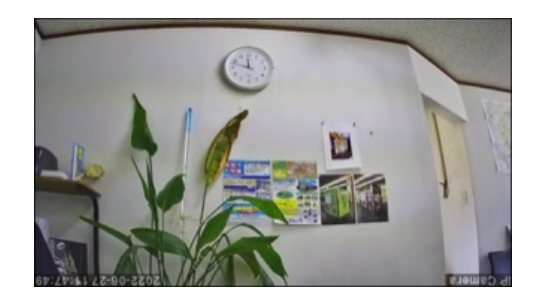

## 1-2. 夜間モードの切替

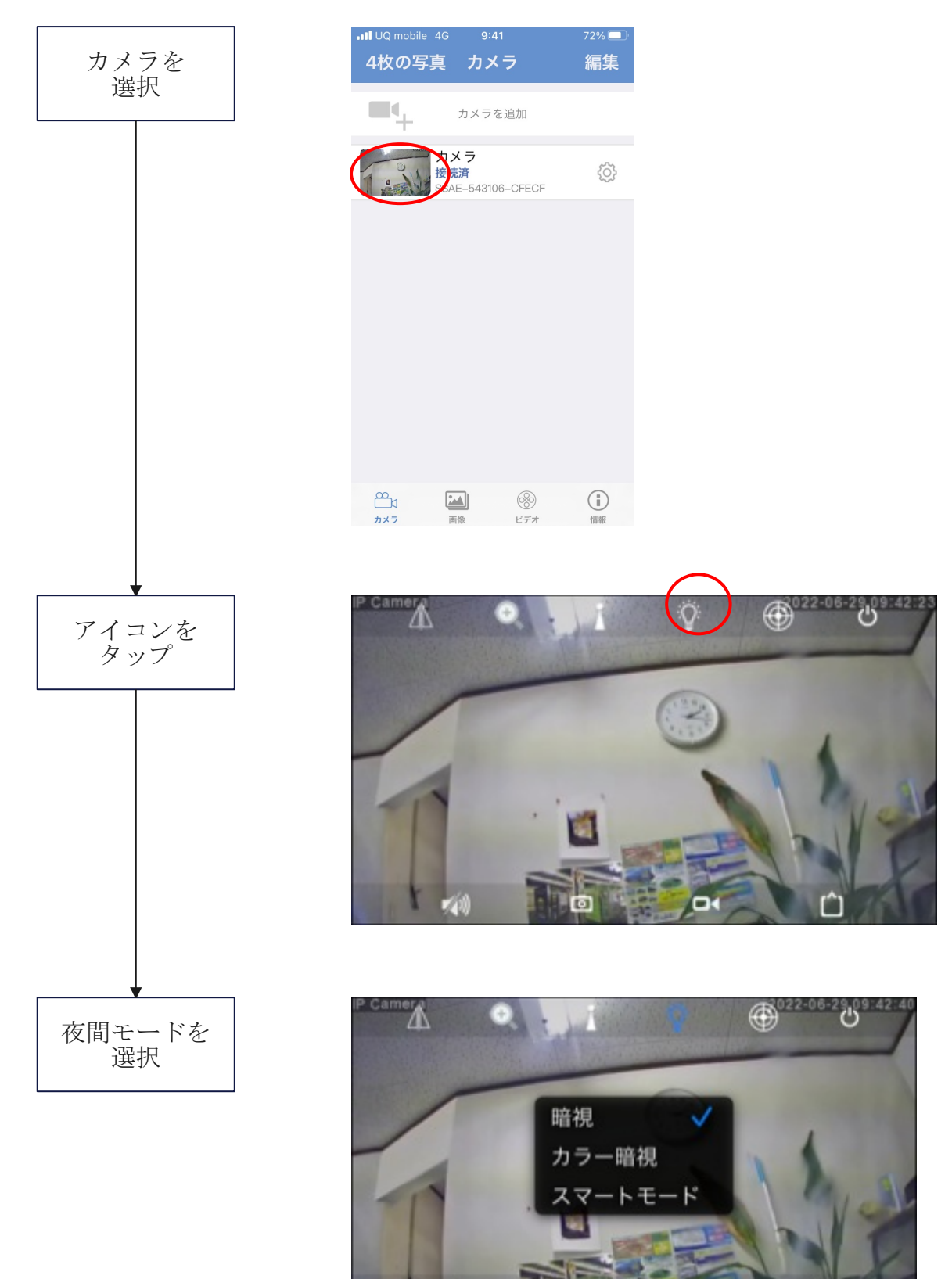

設置場所に応じ切替てください。

暗視 :赤外線あり(初期設定) カラー暗視:赤外線なし(推奨)少しでも明かりがあるときに 選択ください。 スマートモード:まったく明かりがない時に選択下さい。

70

# 2-1.スマートホンでの再生

取説 P.18-P.20 参照

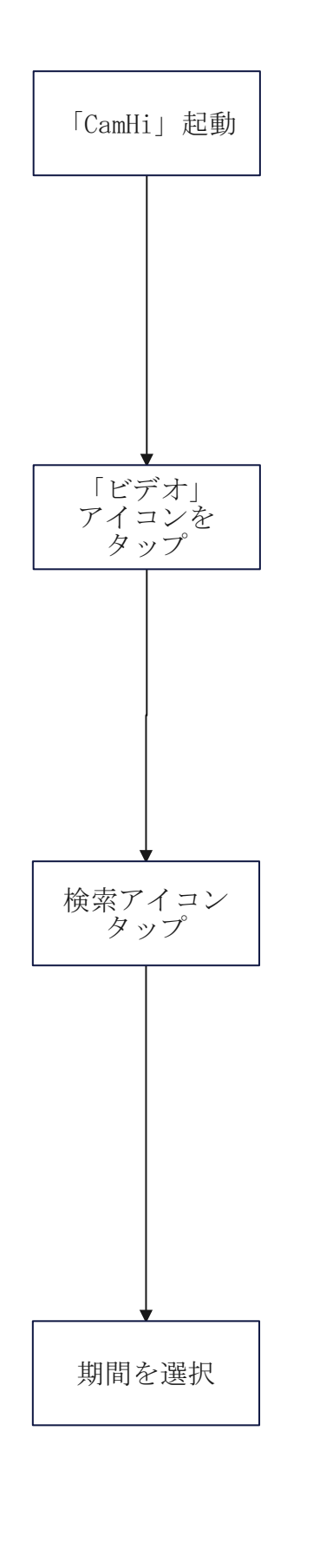

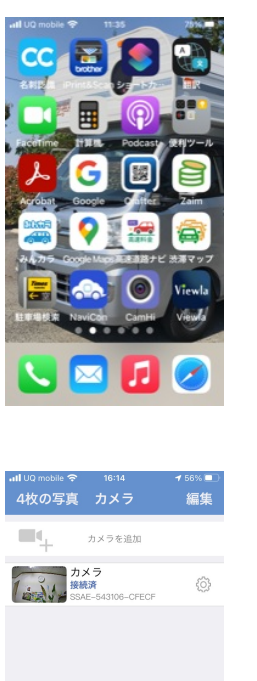

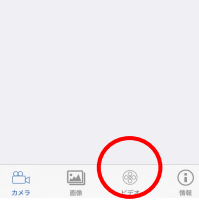

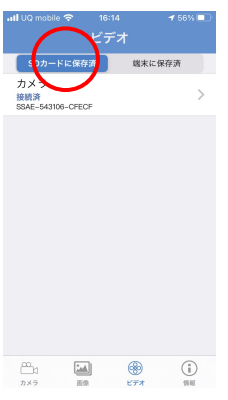

| alun auto anna anna                                       | - |
|-----------------------------------------------------------|---|
| All Of mobile や No.16 50%<br>戻る (SSAE-543106-CFECF)       |   |
| 時間の再生 ビデオ一覧                                               |   |
| 校索時間等<br>2022-06-27 10:14:54 - 2022-06-27 16:14:54<br>開間、 | , |
| 2022-06-27 16:01:57 - 16:12:0<br>18279a- 00:10:06 69 MB   | 3 |
| 1時間以内                                                     |   |
| 半日以内                                                      |   |
| 1日以内                                                      |   |
| 一週間以内                                                     |   |
| カスタム                                                      |   |
| キャンセル                                                     |   |
| 2022.06.27 12:00:07.12:10:1                               | 2 |

| ull UQ mo<br>戻る | ibile 🗢<br>(SSAE-5     | 9:16<br>カメラ<br>43106-CFE | 7<br>CF)         | 6% 🔳       |
|-----------------|------------------------|--------------------------|------------------|------------|
|                 | 時間の再生                  | E24-                     | -11              |            |
|                 |                        |                          |                  |            |
|                 |                        |                          |                  |            |
|                 |                        |                          |                  |            |
|                 |                        |                          |                  |            |
|                 |                        |                          |                  |            |
|                 |                        |                          |                  |            |
| 6時間以<br>右下をク!   | 内に検索,リモート<br>ノックするボタン; | ビデオがSDカー<br>カスタム検索問題     | ドで開会され<br>8を切り替え | iない<br>ます。 |
|                 |                        |                          |                  |            |
|                 |                        |                          | _                | _          |
|                 |                        |                          |                  |            |
|                 |                        |                          | C                | ノ          |
|                 |                        |                          |                  |            |

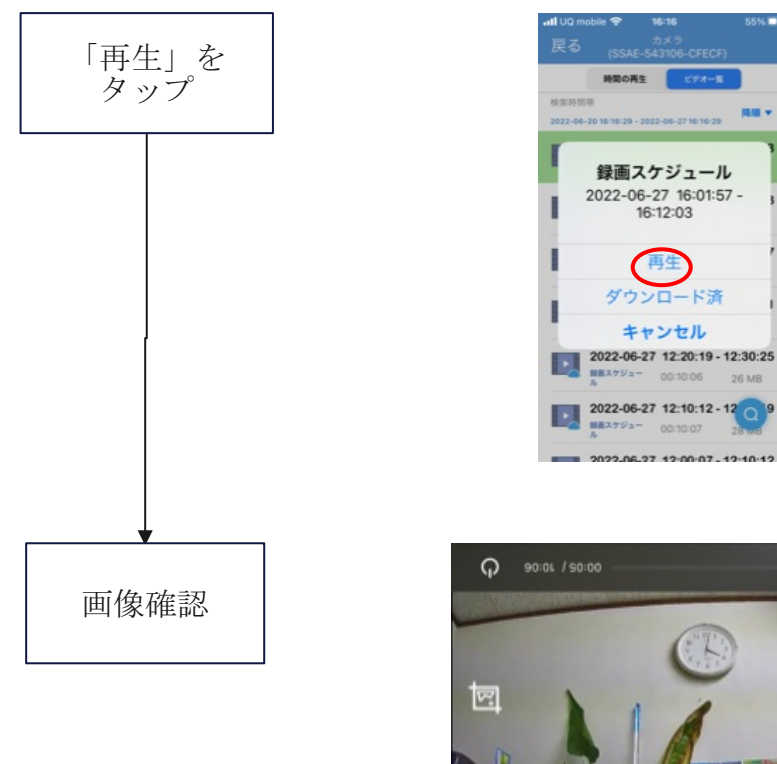

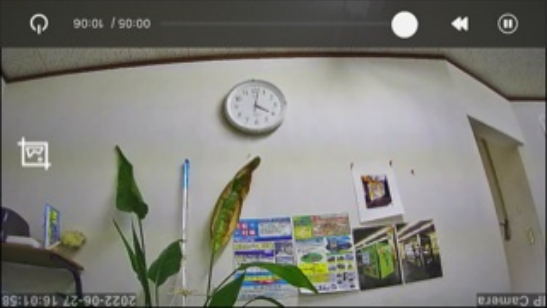

#### 2-2-②パソコンでの録画データ再生

取説 P. 37-P. 38 参照

取説を参照ください。

2-2-①SDカードの取り出し

取り出しの図解(挿入時は逆)手順

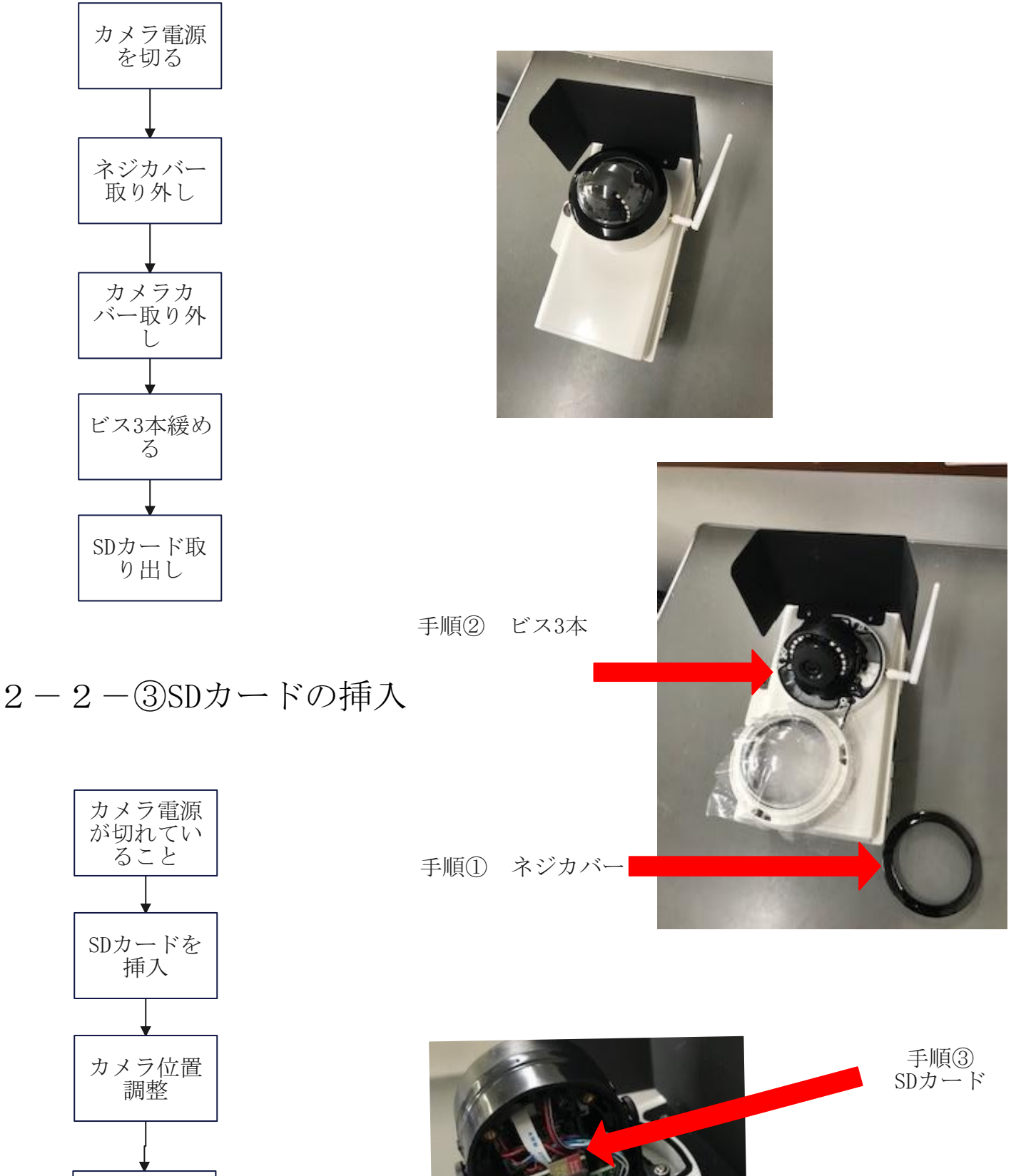

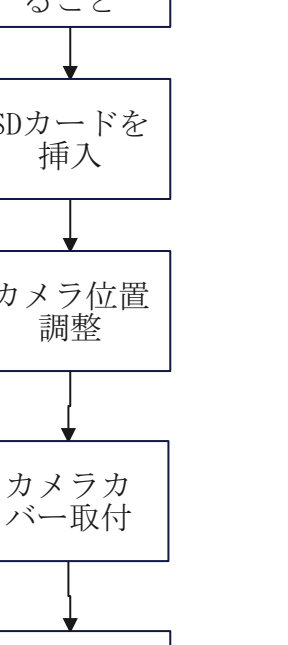

ネジカバー 取付